Elaborado por SIGA-EPCT

# Projeto SIGA-EPCT: Instalação do SIGA-EDU via Terminal

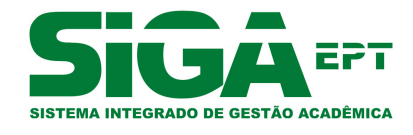

Versão Dezembro - 2011

# Sumário

| In | ntrodução |                                                                                                    |        |  |  |
|----|-----------|----------------------------------------------------------------------------------------------------|--------|--|--|
| AI | guma      | as observações                                                                                                    | 4      |  |  |
| 1  | Sotv      | wares necessários                                                                                                    | 5<br>5 |  |  |
|    | 1.1       | 1 1 1 Verificando a instalação do IPE                                                                                                    | 6      |  |  |
|    | 1 2       | $1.1.1  \text{Vertification a instatação do } JNL \dots \dots \dots \dots \dots \dots \dots \dots \dots \dots \dots \dots \dots \dots \dots \dots \dots \dots \dots$ | 6      |  |  |
|    | 1.2       | 1.2.1 Alterando a sonha do usuário nostaros                                                                                                    | 6      |  |  |
|    | 1 3       | Instalando o Anacho Ant                                                                                                    | 7      |  |  |
|    | 1.J       | Instalando o Classfish/2                                                                                                    | 7      |  |  |
|    | 1.4       | 1 4 1 Verificando a instalação do Classifish                                                                                                    | 0      |  |  |
|    |           | 1.4.1 Vernicalido a instalação do Glassifsi                                                                                                    | 9      |  |  |
|    |           |                                                                                                    | 9      |  |  |
| 2  | Obt       | endo e configurando a aplicação                                                                                                    | 10     |  |  |
|    | 2.1       | Obtendo os arguivos da aplicação                                                                                                    | 10     |  |  |
|    | 2.2       | Instalando o arquivo da aplicação                                                                                                    | 10     |  |  |
|    | 2.3       | Criando e populando a base de dados                                                                                                    | 11     |  |  |
|    | 2.4       | Configurando o ambiente de execução                                                                                                    | 12     |  |  |
|    |           | 2.4.1 Criando o <i>pool de conexões</i>                                                                                                    | 12     |  |  |
|    |           | 2.4.2 Configurando o <i>data source</i>                                                                                                    | 14     |  |  |
|    | 2.5       | Configurando a seguranca da aplicação                                                                                                    | 14     |  |  |
|    | -         | 2.5.1 Configurando o módulo de login                                                                                                    | 14     |  |  |
|    | 2.6       | Acessando o SIGA-EDU                                                                                                    | 15     |  |  |
| 2  |           |                                                                                                    | 10     |  |  |
| 3  |           | alizando o SIGA-EDU                                                                                                    | 10     |  |  |
|    | 5.1       | Atualizando os arquivos da aplicação                                                                                                    | 10     |  |  |
|    |           |                                                                                                    | 10     |  |  |
|    |           | 3.1.2 Removendo os arquivos da versao anterior                                                                                                    | 10     |  |  |
|    |           |                                                                                                    | 1/     |  |  |
|    | 2.0       | 3.1.4 Configurando a segurança da aplicação                                                                                                    | 18     |  |  |
|    | 3.2       | Atualizando a base de dados                                                                                                    | 19     |  |  |
| 4  | Des       | instalando a aplicação                                                                                                    | 20     |  |  |
|    | 4.1       | Removendo os arquivos da aplicação                                                                                                    | 20     |  |  |
|    | 4.2       | Desinstalando o GlassfishV2                                                                                                    | 20     |  |  |
|    | 4.3       | Desinstalando o Apache Ant                                                                                                    | 20     |  |  |
|    | 4.4       | Desinstalando o PostgreSQL 8.3                                                                                                    | 21     |  |  |
|    | 4.5       | Desinstalando o JRE                                                                                                    | 21     |  |  |

| PostgreSQL                       |                                   |                             |  |
|----------------------------------|-----------------------------------|-----------------------------|--|
| 4.6                              | Usuário <i>postgres</i>           | 22                          |  |
| 4.7                              | Iniciando o PostgreSQL            | 22                          |  |
| 4.8                              | Parando o PostgreSQL              | 22                          |  |
| Glassfish<br>4.9<br>4.10<br>4.11 | <b>1</b><br>Iniciando o Glassfish | <b>23</b><br>23<br>23<br>23 |  |
| Conside                          | rações finais                     | 25                          |  |

# Introdução

Este manual objetiva explicitar os procedimentos e ferramentas necessárias a instalação e configuração do subsistema SIGA-EDU (Sistema Integrado de Gestão Acadêmica da Educação) em um sistema operacional Linux x86-x64 (Ubuntu 10.04) através de um terminal.

O SIGA-EDU é um subsistema do SIGA-EPCT (Sistema Integrado de Gestão Acadêmica da Educação Profissional e Tecnológica). Um sistema desenvolvido com tecnologias livres pela Rede Nacional de Pesquisa e Inovação em Tecnologias Digitais - RENAPI (http://www.renapi.gov.br/). Esse projeto tem o apoio do Ministério da Educação do Brasil - MEC (http://portal.mec.gov.br/), através da Secretaria da Educação Profissional e Tecnológica - SETEC (http://portal.mec.gov.br/)setec).

Para mais informações sobre o projeto visite: http://www.renapi.gov.br/sigaept/o-projeto.

# Algumas observações

Para que você possa efetuar as instalações sem problemas recomendamos utilizar um usuário que tenha permissão de *root* (super usuário). Estando logado no terminal com um usuário que possua a permissão, basta executar o comando abaixo para alterar para *root*:

#### \$ sudo su

Caso não consiga logar como super usuário, você terá de entrar em contanto com o administrador do computador, pois só ele poderá lhe conceder a permissão.

Também é recomendado que você tenha acesso a uma Internet banda larga, pois todos os programas e arquivos são obtidos através de download.

# Capítulo 1

## Sotwares necessários

Neste capítulo você verá como obter, instalar e configuar os softwares necessários ao SIGA-EDU.

Para que a instalação e o funcionamento do SIGA-EDU ocorram com sucesso você terá de instalar o JRE 6, o Apache Ant, o GlassfishV2.1 e o PostgreSQL 8.3, todos gratuitos. Abaixo você verá uma breve descrição sobre cada um deles.

O Java Runtime Environment (JRE) significa Ambiente de Tempo de Execução Java, e é utilizado para executar as aplicações da plataforma Java. É composto por bibliotecas (APIs) e pela Máquina virtual Java (JVM). Você pode encontrar mais informações sobre Java em http: //www.java.com/en/download/whatis\_java.jsp.

O **Glassfish** é um servidor de aplicação de código aberto desenvolvido pela Sun Microsystems para a plataforma Java EE 5, a qual inclui as últimas versões de tecnologias web tais como JavaServer Pages (JSP) 2.1, JavaServer Faces (JSF) 1.2, Enterprise JavaBenas 3.0 entre outras. Para mais informações sobre o Glassfish consulte: https://glassfish.dev.java.net/.

O **PostgreSQL** é um SGBD (Sistema Gerenciador de Banco de Dados) objeto-relacional de código aberto com mais de 15 anos de desenvolvimento. É extremamente robusto e confiável, além de flexível e rico em recursos. Você pode encontrar mais informações sobre o PostgreSQL em http://www.postgresql.org/about.

O **Apache Ant** é uma ferramenta utilizada para automatizar a construção de software. Ele é um projeto da Apache Software Foundation e você pode encontrar mais informações em http://ant.apache.org/.

## 1.1 Instalando o JRE

Antes de instalar o JAVA no seu sistema, devemos atualizar o arquivo sources.list em /etc/apt/sources.list. Utilize o editor de texto de sua preferência e adicione a seguinte linha:

deb http://archive.canonical.com/ lucid partner

Agora devemos atualizar a lista de pacotes, com o seguinte comando:

# apt-get update

Para instalar o JRE 6 execute o seguinte comando:

```
# apt-get install sun-java6-jre
```

### 1.1.1 Verificando a instalação do JRE

Para verficar a instalação do JRE 6 execute o seguinte comando:

# java -version

Uma saída semelhante ao exemplo abaixo deve ser exibida:

```
java version "1.6.0_26"
Java(TM) SE Runtime Environment (build 1.6.0_20-b02)
Java HotSpot(TM) Client VM (build 16.3-b01, mixed mode, sharing)
```

## 1.2 Instalando o PostgreSQL

Antes de instalar o PostgreSQL 8.3 no seu sistema, devemos atualizar o arquivo sources.list em /etc/apt/sources.list. Utilize o editor de texto de sua preferência e adicione a seguinte linha:

deb http://us.archive.ubuntu.com/ubuntu/ karmic main universe multiverse

Agora devemos atualizar a lista de pacotes do repositório, com o seguinte comando:

# apt-get update

Para baixar e instalar o PostgreSQL 8.3 execute o comando a seguir:

# apt-get install -y postgresql-8.3

Para mais informações sobre como trabalhar com o PostgreSQL veja o capítulo 4.5.

#### 1.2.1 Alterando a senha do usuário postgres

Durante a instalação será criado um usuário chamado *postgres*. Esse é o usuário padrão do PostgreSQL e ele terá acesso a todos os recursos do SGBD. Porém, para trabalhar conectado com ele após a instalação, é necessário alterar sua senha, pois ela é gerada automaticamente quando ele é criado. A seguir veremos como alterar tal senha para *postgres*.

Para alterar a senha, estando já logado como *root*, você deve logar como *postgres*. Faça isso executndo o seguinte comando:

# su postgres

Em seguida, execute o comando abaixo para entrar no terminal iterativo do PostgreSQL:

\$ psql

Após esse comando será mostrada uma mensagem de boas vindas ao terminal *psql* acompanhada de alguns comandos que poderão ser úteis. Para alterar a senha do usuário *postgres* para *postgres*, utilize o seguinte comando no terminal *psql*:

=# ALTER USER postgres ENCRYPTED PASSWORD 'postgres';

Se a alteração ocorrer de forma correta, logo abaixo do comando executado deverá ser apresentada a seguinte mensagem:

ALTER ROLE

Para sair do terminal iterativo do PostgreSQL use o comando abaixo:

=# \q

Para retornar ao usuário root execute este comando:

\$ exit

### 1.3 Instalando o Apache Ant

Execute o comando abaixo para instalar o Ant:

# apt-get install ant

Esse programa, apesar de não ser utilizado no SIGA-EDU, é necessário para que a instalação do Glassfish seja realizada.

### 1.4 Instalando o GlassfishV2

Para instalar o GlassfishV2, você deve fazer o download de seu instalador no site dos desenvolvedores. Primeiro, abra um navegador web e acesse o seguinte endereço: http://download.java. net/javaee5/v2.1\_branch/promoted/Linux/glassfish-installer-v2.1-b60e-linux.jar. Em seguida localize na seção *Binary builds* a versão para a plataforma Linux (*Linux Platform*). Baixe o arquivo com link semelhante ao seguinte:

glassfish-installer-v2.1-b60e-linux.jar

O tamanho do arquivo a ser baixado é de cerca de 54M. Salve-o no diretório onde deseja instalar o programa. Para conferir se ele foi corretamente baixado acesse o diretório onde ele se encontra e execute o seguinte comando:

# ls -lh glassfish-installer-v2.1-b60e-linux.jar

A mensagem a ser exibida deve ser semelhante a esta:

-rw-r-r- 1 *usuário grupo* 60MB 2011-07-14 14:48 glassfish-installer-v2.1-b60e -linux.jar

Para iniciar a instalação do Glassfish digite o comando:

```
# java -Xmx256m -jar glassfish-installer-v2.1-b60e-linux.jar
```

Será exibida, então, uma janela contendo a licença do programa (Figura 1.1). Você terá de aceitar os termos dela clicando em *Accept* para que a instalação ocorra. Entretanto esse botão se torna clicável apenas se a licença for vista até o fim. Para isso posicione a barra de rolagem, localizada do lado direto da janela, na extremidade inferior. Clique em *Accept*.

| COMMON DEVELOPMENT AND DISTRIBUTION LICENSE (CDDL) Version 1.0                                                                                                    |  |  |  |  |  |
|----------------------------------------------------------------------------------------------------|--|--|--|--|--|
| 1. Definitions.                                                                                                    |  |  |  |  |  |
| 1.1. Contributor. means each individual or entity that creates or contributes to the creati on of Modifications.                                                                                                    |  |  |  |  |  |
| 1.2. Contributor Version. means the combination of the Original Software, prior Modifica tions used by a Contributor (if any), and the Modifications made by that particular Contributor.                                 |  |  |  |  |  |
| 1.3. Covered Software. means (a) the Original Software, or (b) Modifications, or (c) the c ombination of files containing Original Software with files containing Modifications, in each case including portions thereof. |  |  |  |  |  |
| Product contains autoupdate feature which also collects some system data. For more informat<br>ion on data collection see:<br>http://wiki.glassfish.java.net/gfwiki/Wiki.jsp?page=UsageMetrics                            |  |  |  |  |  |
| ⊯ Enable autoupdate                                                                                                    |  |  |  |  |  |
| Accept Decline                                                                                                    |  |  |  |  |  |

Figura 1.1: Acordo de Licença do Glassfish

Será criado um diretório chamado *glassfish* no diretório onde o pacote fora salvo. Execute o comando abaixo:

# ant -f glassfish/setup.xml

Com isso a instalação será concluída automaticamente. Entretanto, após a instalação, é recomendado certificar-se que a instalação do Glassfish fora realizada com sucesso. Na seção a seguir você verá quais são os procedimentos necessários para isso.

Veja como trabalhar com o Glassfish no capítulo 4.8.

### 1.4.1 Verificando a instalação do Glassfish

Para verificar a instalação do Glassfish, primeiro inicie o servidor s(veja como fazê-lo na seção 4.9). O próximo passo é observar se ele foi iniciado corretamente. Para isso deve-se verificar se ele está atendendo as requisições nas portas 3700, 3820, 3920, 4848, 8080, 8181 e 8686 executando o seguinte comando:

# netstat -tnl grep '3700\|3820\|3920\|4848\|8080\|8181\|8686'

Uma saída semelhante ao exemplo abaixo indica que tudo ocorreu bem.

| tcp6 | 0 | 0 :::3820 | :::* | OUÇA |
|------|---|-----------|------|------|
| tcp6 | 0 | 0 :::8686 | :::* | OUÇA |
| tcp6 | 0 | 0 :::4848 | :::* | OUÇA |
| tcp6 | 0 | 0 :::8080 | :::* | OUÇA |
| tcp6 | 0 | 0 :::3920 | :::* | OUÇA |
| tcp6 | 0 | 0 :::3700 | :::* | OUÇA |
| tcp6 | 0 | 0 :::8181 | :::* | OUÇA |

#### 1.4.2 Adicionando o driver JDBC

Depois de certificada a instalação do Glassfish devemos adicionar o driver JDBC para o PostgreSQL a ele. Assim ele poderá gerenciar o banco de dados do SIGA-EDU. Mas antes temos de para-lo. Veja como parar o Glassfish na seção 4.11.

Para que o Glassfish possa utilizar o driver JDBC para o PostgreSQL é necessário fazer com que o mesmo esteja disponível a partir do diretório *glassfish/lib/*. Para isso basta criar um link executando o comando abaixo:

# ln -s /usr/share/java/postgresql-jdbc3.jar <GLASSIFISH\_DIR>/lib/postgresql -jdbc3.jar

OBS.: A tag <GLASSIFISH\_DIR> representa o diretório de instalação do Glassfish.

# Capítulo 2

## Obtendo e configurando a aplicação

Agora que sua máquina já possui os softwares necessários a execução do SIGA-EDU, você terá de baixar o arquivo do sistema, configuar o Glassfish e criar a base de dados. Nas próximas seções você verá como executar em detalhes cada um desses passos.

Entretanto, se você já possui uma versão do SIGA-EDU instalada e deseja manter a base de dados atual, desconsidere este capítulo e veja o capítulo 3 que trata sobre o assunto.

### 2.1 Obtendo os arquivos da aplicação

Para obter o SIGA-EDU você deve baixar o arquivo *SIGA-EDU-7.2.zip* no seguinte endereço: http://www.renapi.gov.br/sigaept/downloads/versoes. Este é um arquivo compactado onde estão cinco arquivos:

- o arquivo da aplicação siga-edu-7.2-cosmo.ear
- o manual de instalação manual-inst-terminal-sigaedu.pdf
- o script de criação de tabelas e dados complementares sigaCosmo7-2.sql
- e o script de atualização da base de dados updateCosmo7-2.sql

Após baixar o arquivo, você deve acessar o diretório onde ele fora salvo e descompactá-lo com o seguinte comando:

# unzip SIGA-EDU-7.2.zip

### 2.2 Instalando o arquivo da aplicação

Primeiro inicie o Glassfish (seção 4.9) com o comando a seguir e acesse sua interface administrativa (seção 4.10) em http://localhost:4848.

# glassfish/bin/asadmin start-domain domain1

| Deploy E                                                                        | eploy Enterprise Applications/Modules                                             |                       |                |  |  |
|---------------------------------------------------------------------------------|-----------------------------------------------------------------------------------|-----------------------|----------------|--|--|
| opecity the loc                                                                 | auori or an application to deploy. Applications can be in packaged lies such wai, | .cai, .jai, anu .rai. |                |  |  |
| Туре:                                                                           | Enterprise Application (.ear)                                                     |                       |                |  |  |
| Location:                                                                       | Packaged file to be uploaded to the server                                        |                       |                |  |  |
|                                                                                 |                                                                                   | Enviar arquivo        |                |  |  |
|                                                                                 |                                                                                   |                       |                |  |  |
| Local packaged file or directory that is accessible from the Application Server |                                                                                   |                       |                |  |  |
|                                                                                 |                                                                                   | Browse Files          | Browse Folders |  |  |

Figura 2.1: Configuração da aplicação

Em seguida, clique em *Applications* >> *Enterprise Applications* e, na tela exibida, clique no botão *Deploy....* Na tela seguinte (Figura 3.2) certifique-se de que o tipo selecionado (*Type*) é *Enterprise Application (.ear).* Selecione *Local packaged file or directory that is accessible from the Application Server* e clique no botão *Browse Files.* 

Na janela exibida (Figura 3.3) navegue para o diretório onde se encontra o arquivo do sistema (*siga-edu-7.2-cosmo.ear*), selecione-o e clique em *Choose File*.

| Server Name:   | siga                       |                               |                      |   |
|----------------|----------------------------|-------------------------------|----------------------|---|
| Look In:       | 1                          |                               |                      |   |
| File Filter:   | *                          |                               |                      |   |
|                | To apply a new field value | e, press Enter in that field. |                      |   |
| t D            |                            | Sort By:                      | Size (Largest First) | • |
| Name           |                            | Size                          | Date/Time            |   |
| lost+found/    |                            | 16384                         | 11/18/2008 16:15     | 1 |
| dev/           |                            | 14080                         | 03/19/2009 08:01     |   |
| etc/           |                            | 12288                         | 03/19/2009 08:01     |   |
| lib/           |                            | 12288                         | 02/12/2009 13:03     | Ξ |
| bin/           |                            | 4096                          | 03/18/2009 08:08     |   |
| boot/          |                            | 4096                          | 02/10/2009 10:40     |   |
| cdrom/         |                            | 4096                          | 11/18/2008 16:15     |   |
| home/          |                            | 4096                          | 11/18/2008 19:54     |   |
| media/         |                            | 4096                          | 03/19/2009 08:01     |   |
| mnt/           |                            | 4096                          | 10/20/2008 09:27     |   |
| opt/           |                            | 4096                          | 10/29/2008 19:53     |   |
| root/          |                            | 4096                          | 03/06/2009 16:43     | ~ |
| Selected File: |                            |                               |                      |   |

Figura 2.2: Escolha do arquivo siga-edu-7.2-cosmo.ear

Preencha o campo Application Name com um valor que você achar apropriado e clique em OK.

## 2.3 Criando e populando a base de dados

Para criar a base de dados você deve logar como *postgres* executando o seguinte comando:

# su postgres

Em seguida, para acessar o terminal iterativo do PostgreSQL, execute este:

\$ psql

Logo depois, execute este comando para criar a base de dados:

=# CREATE DATABASE dbsigaedu;

Se a base for criada com sucesso a seguinte mensagem será exibida:

CREATE DATABASE

Para sair do terminal iterativo do PostgreSQL use o comando abaixo:

=# \q

Agora, para criar tabelas e fazer algumas inserções de dados no banco, acesse o diretório onde se encontram os arquivos descompactados e execute o seguinte comando:

=# psql -d dbsigaedu -f sigaCosmo7-2.sql

Em seguida, utilize o script *updateCosmo7-2.sql*, que foi descompactado na seção 2.1, para fazer algumas alterações no banco. Acessando o diretório onde o arquivo foi salvo e, ainda logado como *postgres*, execute o comando abaixo:

\$ psql -d dbsigaedu -f updateCosmo7-2.sql

Para retornar ao usuário root execute este comando:

\$ exit

### 2.4 Configurando o ambiente de execução

Agora iremos configurar o ambiente de execução criando um *pool de conexões* com o PostgreSQL e um *data source* com a base de dados *dbsigaedu*. Para isso acesse a interface administrativa do Glassfish em http://localhost:4848 (veja como fazer isso na seção 4.10).

#### 2.4.1 Criando o pool de conexões

Para configurar o *pool de conexões* clique, no menu lateral esquerdo, em *Resources* » *JDBC* >> *Connection Pools*. Em seguida clique em *New...* e preencha os campos conforme mostrado na Figura 2.3:

#### New JDBC Connection Pool (Step 1 of 2)

Identify the general settings for the connection pool.

| General Settings |                                                                                    |
|------------------|------------------------------------------------------------------------------------|
| Name: *          | Postgres                                                                           |
| Resource Type:   | javax.sql.DataSource                                                               |
|                  | Must be specified if the datasource class implements more than 1 of the interface. |
| Database Vendor: | PostgreSQL                                                                         |

Figura 2.3: Criando o pool de conexões

Clique em *Next* e, na página exibida, altere apenas os dados conforme os mostrados na Figura 2.4 a seguir. Atente para o fato de que a ordem dos campos pode aparecer em ordem diferente que os da figura!

| Addi | Additional Properties (7)             |     |           |  |  |  |  |
|------|---------------------------------------|-----|-----------|--|--|--|--|
| ₽    | By B   Add Property Delete Properties |     |           |  |  |  |  |
|      | Name                                  | tų. | Value     |  |  |  |  |
|      | DatabaseName                          |     | dbsiga    |  |  |  |  |
|      | LoginTimeout                          |     | 0         |  |  |  |  |
|      | Password                              |     | postgres  |  |  |  |  |
|      | PortNumber                            |     | 5432      |  |  |  |  |
|      | PrepareThreshold                      |     | 0         |  |  |  |  |
|      | ServerName                            |     | localhost |  |  |  |  |
|      | User                                  |     | postgres  |  |  |  |  |

Figura 2.4: Configuração do pool de conexões

Clique em *Finish*. Agora, para certificar-se que tudo ocorreu bem, é necessário testar o *pool* criado clicando sobre seu nome (*Postgres*) na estrutura que se desdobra ao clicar em *Connection Pools* no menu esquerdo. Na tela exibida clique em *Ping*. Se tudo ocorrer bem, uma mensagem de sucesso será exibida como na Figura 2.5:

|                                                                        | Ping Succeeded |                             |
|------------------------------------------------------------------------|----------------|-----------------------------|
| Edit Connection                                                        | n Pool         | Save                        |
| Modify existing JDBC con<br>connections for a particu<br>Load Defaults | ar database.   | pool is a group of reusable |

Figura 2.5: Confirmação do pool de conexões

### 2.4.2 Configurando o data source

No menu esquerdo, clique em Resources >> JDBC >> JDBC Resources. Clique em New e preencha os campos conforme a Figura 2.6:

| Edit JDBC Resource      |                                                        |  |  |  |  |  |
|-------------------------|--------------------------------------------------------|--|--|--|--|--|
| Edit an existing JD     | Edit an existing JDBC data source.                     |  |  |  |  |  |
|                         |                                                        |  |  |  |  |  |
| JNDI Name: *            | PostgresDS                                             |  |  |  |  |  |
| Pool Name: * Postgres 🔽 |                                                        |  |  |  |  |  |
|                         | Use the JDBC Connection Pools page to create new pools |  |  |  |  |  |
| Description:            | Data Source para aplicação siga.                       |  |  |  |  |  |
| Status:                 | ✓ Enabled                                              |  |  |  |  |  |
|                         |                                                        |  |  |  |  |  |

Figura 2.6: Configuração do data source

Para salvar o data source clique em Save.

## 2.5 Configurando a segurança da aplicação

A partir da versão Pégasus, novos parâmetros de segurança foram implementados no SIGA-EDU. Veja como tornar sua aplicação mais segura a seguir.

### 2.5.1 Configurando o módulo de login

Agora é necessário configurar a segurança do módulo de login *SigaAuthLoginModule* no arquivo *login.conf* do Glassfish. Faça isso abrindo o arquivo com este comando:

# gedit <GLASSFISH\_DIR>/domains/domain1/config/login.conf

OBS: A tag *<GLASSFISH\_DIR>* representa o diretório de instalação do Glassfish.

Em seguida adicione o texto abaixo no final do arquivo e salve a alteração:

```
siga-edu {
    org.sigaept.auth.core.spi.SigaAuthLoginModule required;
    };
```

**ATENÇÃO!** É necessário reiniciar o Glassfish após esta modificação. Execute este comando para para-lo:

# glassfish/bin/asadmin stop-domain domain1

E, em seguida, execute este para iniciá-lo:

# glassfish/bin/asadmin start-domain domain1

## 2.6 Acessando o SIGA-EDU

Para acessar o SIGA-EDU, os softwares envolvidos devem estar executando. Veja como iniciar o PostgreSQL na seção 4.7 e o Glassfish em 4.9.

Para acessar o SIGA-EDU, abra um navegador web e digite o seguinte endereço: http://localhost:8080/sigaept-edu-web-v1.

**ATENÇÃO!** Já existe um usuário administrador pré-cadastrado, cujo login é *admin* e a senha é *123*.

# Capítulo 3

# Atualizando o SIGA-EDU

Nesta seção você verá como atualizar o SIGA-EDU quando é necessário manter uma base de dados oriunda de uma versão anterior do sistema. Não fique preocupado, pois é muito simples fazer isso. Seguindo as seções a seguir, dentro de pouco tempo você terá a mais nova versão do SIGA-EDU instalada (e pronta para uso) no seu computador.

### 3.1 Atualizando os arquivos da aplicação

#### 3.1.1 Realizando backup da base de dados

Antes de inicializar a atualização do SIGA-EDU, é recomendado fazer um backup do banco por motivos de segurança. Antes, pare o Glassfish (seção 4.11) com este comando:

# glassfish/bin/asadmin stop-domain domain1

Depois execute o seguinte comando para criar o arquivo de backup:

# pg\_dump -p5432 -hlocalhost -Upostgres dbsigaedu > backup\_atualizacao\_2010-09-02.sql

Observe que o nome do arquivo *backup\_atualizacao\_2010-09-02.sql* possui uma data no final – ela deve ser a data do dia em que você estiver executando o backup.

Após o backup, inicialize o Glassfish (seção 4.9) com o seguinte comando:

# glassfish/bin/asadmin start-domain domain1

#### 3.1.2 Removendo os arquivos da versão anterior

ATENÇÃO! Esta operação **não apagará** a sua base de dados existente. Aqui você irá remover somente os arquivos do SIGA-EDU.

Para remover os arquivos da versão anterior do SIGA-EDU, primeiro inicie o Glassfish (seção 4.9) executando o comando abaixo e, em seguida, acesse a sua interface gráfica (seção 4.10) no seu navegador web no seguinte endereço http://localhost:4848.

#### # glassfish/bin/asadmin start-domain domain1

Logo após, no menu lateral esquerdo, clique em *Applications* >> *Enterprise Applications*. Na tela que surgir marque o checkbox da aplicação *SIGA-EDU-7.2-Cosmo* e, por último, clique no botão *Undeploy* (Figura 3.1). Aguarde aluns segundos e a versão antiga estará removida.

#### Enterprise Applications

An enterprise application is a J2EE application in an EAR (Enterprise Application Archive) file o

| Depl | Deployed Enterprise Applications (1) |      |  |  |  |
|------|--------------------------------------|------|--|--|--|
| ₽    | B   Deploy Undeploy Enable Disable   |      |  |  |  |
|      | Name                                 |      |  |  |  |
|      | siga-edu-4.3-rc01-17082010           | true |  |  |  |

Figura 3.1: Removendo os arquivos da versão anterior

#### 3.1.3 Inserindo os arquivos da nova versão

Primeiro inicie o Glassfish (seção 4.9) com o comando abaixo e acesse sua interface administrativa (seção 4.10) no endereço http://localhost:4848.

# glassfish/bin/asadmin start-domain domain1

Em seguida, clique em *Applications* >> *Enterprise Applications* e, na tela exibida, clique no botão *Deploy...* Na tela seguinte (Figura 3.2) certifique-se de que o tipo selecionado (*Type*) é *Enterprise Application (.ear)*. Selecione *Local packaged file or directory that is accessible from the Application Server* e clique no botão *Browse Files*.

| Deploy E<br>Specify the loc | .jar, and .rar.                                                                                                    | Cancel                          |     |  |  |
|-----------------------------|----------------------------------------------------------------------------------------------------|---------------------------------|-----|--|--|
| Type:<br>Location:          | Type:       Enterprise Application (.ear)         Location:       Packaged file to be uploaded to the server         Enviar arquivo |                                 |     |  |  |
|                             | Local packaged file or directory that is accessible from the Application Se     Bi                                                  | rver<br>rowse Files Browse Fold | ers |  |  |

Figura 3.2: Configuração da aplicação

Na janela exibida (Figura 3.3) navegue para o diretório onde se encontra o arquivo do sistema (*siga-edu-7.2-cosmo.ear*), selecione-o e clique em *Choose File*.

Preencha o campo Application Name com um valor que você achar apropriado e clique em OK.

| Server Name:    | siga                     |                                |                      |      |
|-----------------|--------------------------|--------------------------------|----------------------|------|
| Look In:        | 1                        |                                |                      |      |
| File Filter:    | *                        |                                |                      |      |
|                 | To apply a new field val | ue, press Enter in that field. |                      |      |
| t B             |                          | Sort By:                       | Size (Largest First) | -    |
| Name            |                          | Size                           | Date/Time            |      |
| lost+found/     |                          | 16384                          | 11/18/2008 16:15     | 5    |
| dev/            |                          | 14080                          | 03/19/2009 08:01     |      |
| etc/            |                          | 12288                          | 03/19/2009 08:01     |      |
| lib/            |                          | 12288                          | 02/12/2009 13:03     | 3 =  |
| bin/            |                          | 4096                           | 03/18/2009 08:08     | 3    |
| boot/           |                          | 4096                           | 02/10/2009 10:40     |      |
| cdrom/          |                          | 4096                           | 11/18/2008 16:15     | 5    |
| home/           |                          | 4096                           | 11/18/2008 19:54     | F .  |
| media/          |                          | 4096                           | 03/19/2009 08:01     | 2    |
| mnt/            |                          | 4096                           | 10/20/2008 09:27     | ۲. I |
| opt/            |                          | 4096                           | 10/29/2008 19:53     | \$   |
| root/           |                          | 4096                           | 03/06/2009 16:43     | 5 4  |
| Selected File:  |                          |                                |                      |      |
| oolootou i lioi |                          |                                |                      |      |

Figura 3.3: Escolha do arquivo siga-edu-7.2-cosmo.ear

#### 3.1.4 Configurando a segurança da aplicação

#### Configurando o módulo de login

Se você ainda não possuir o módulo de login do SIGA-EDU *SigaAuthLoginModule* configurado no Glassifsh, será necessário configurá-lo no arquivo *login.conf* do Glassfish. Faça isso abrindo o arquivo com este comando:

# gedit <GLASSFISH\_DIR>/domains/domain1/config/login.conf

OBS: A tag <*GLASSFISH\_DIR*> representa o diretório de instalação do Glassfish.

Em seguida adicione o texto abaixo no final do arquivo e salve a alteração:

```
siga-edu {
    org.sigaept.auth.core.spi.SigaAuthLoginModule required;
    };
```

**ATENÇÃO!** É necessário reiniciar o Glassfish após esta modificação. Execute este comando para para-lo:

# glassfish/bin/asadmin stop-domain domain1

E, em seguida, execute este para iniciá-lo:

# glassfish/bin/asadmin start-domain domain1

## 3.2 Atualizando a base de dados

Para atualizar a base de dados mantendo os dados existentes vamos utilizar somente o arquivo *updateCosmo7-2.sql*. A primeira coisa a se fazer é logar como *root* executando o seguinte comando:

# su postgres

Agora, para atualizar as tabelas do banco de dados, acesse o diretório onde se encontra o script e execute o seguinte abaixo:

=# psql -d dbsigaedu-f updateCosmo7-2.sql

Para finalizar volte ao usuário comum. Execute o comando a seguir:

=# exit

Pronto! Sua base de dados está atualizada! A partir de agora você já pode acessar a aplicação normalmente (seção 2.6).

# Capítulo 4

# Desinstalando a aplicação

Neste capítulo você verá como desinstalar passo a passo os arquivos da aplicação e os softwares envolvidos.

## 4.1 Removendo os arquivos da aplicação

Para desinstalar a aplicação, primeiro acesse a interface administrativa do Glassfish (seção 4.10). Depois clique em *Applications* >> *Enterprise Applications*. Ao lado do nome *siga-edu-7.1-khronos* clique na caixinha e, por último, em *Undeploy*. Observe a Figura 4.1. Após isso você terá removido a aplicação do Glassfish.

| Enterprise Applications                                      |                                       |
|--------------------------------------------------------------|---------------------------------------|
| An enterprise application is a J2EE application in an EAR (E | nterprise Application Archive) file o |
| Penloved Enterprise Applications (1)                         |                                       |
|                                                              |                                       |
|                                                              | Disable                               |
| B   Deploy Undeploy: Enable                                  | Disable                               |
| Name                                                         | Disable                               |

Figura 4.1: Remoção do SIGA-EDU

## 4.2 Desinstalando o GlassfishV2

**s** Para desinstalar o Glassfish, primeiro você deve para-lo (veja como fazê-lo na seção 4.11). Em seguida, basta remover o diretório do programa com o seguinte comando:

```
# rm -r glassfish
```

## 4.3 Desinstalando o Apache Ant

Execute o comando a seguir para desinstalar o Apache Ant:

# apt-get remove ant

## 4.4 Desinstalando o PostgreSQL 8.3

A desisntalação do PostgreSQL 8.3 é realizada ao executar o comando abaixo:

```
# apt-get remove postgresql-8.3
```

## 4.5 Desinstalando o JRE

Para desinstalar o JRE basta executar o comando a seguir:

```
# apt-get remove sun-java6-jre
```

# PostgreSQL

Esta seção descreve como iniciar o gerenciador da base de dados, PostgreSQL, e fornece algumas dicas básicas sobre ele. Você pode encontrar a documentação do PostgreSQL em http://www.postgresql.org/docs.

### 4.6 Usuário postgres

Durante o processo de instalação, é criado um usuário padrão no PostgreSQL (*postgres*), com permissões para criar novos bancos de dados e novos usuários.

## 4.7 Iniciando o PostgreSQL

Você pode iniciar o PostgreSQL executando o comando a seguir:

```
# /etc/init.d/postgresql-8.3 start
```

Uma mensagem semelhante a seguinte será exibida:

\* Starting PostgreSQL 8.3 database server [ OK ]

## 4.8 Parando o PostgreSQL

Você pode parar o PostgreSQL através da execução deste comando:

```
# /etc/init.d/postgresql-8.3 stop
```

Uma mensagem semelhante a abaixo será exibida:

\* Stopping PostgreSQL 8.3 database server [ OK ]

# Glassfish

Neste capítulo você verá como utilizar alguns comandos básicos do Glassfish. Caso você queira ver a sua documentação completa acesse o endereço https://glassfish.dev.java.net/docs/project.html.

### 4.9 Iniciando o Glassfish

Para iniciar o Glassfish basta executar o comando abaixo:

# glassfish/bin/asadmin start-domain domain1

### 4.10 Acessando a interface administrativa do Glassfish

A interface administrativa do Glassfish é o meio pelo qual podemos configurá-lo para gerenciar nossas aplicações. Ela facilita e agiliza o processo de configuração até mesmo para usuário menos experientes.

Para acessar a interface administrativa do Glassfish, esteja certo de que ele foi iniciado (como mostrado na seção anterior). Em seguida abra um navegador web e acesse a seguinte url: http://localhost:4848.

Existe um usuário administrador que é criado durante a instalação. Seu login é *admin* e sua senha é *adminadmin*. E é com ele que você sempre irá logar nesta área. Após realizar o login uma tela, semelhante a Figura 4.2, será exibida.

### 4.11 Parando o Glassfish

Para parar o Glassfish basta executar o seguinte comando:

```
# glassfish/bin/asadmin stop-domain domain1
```

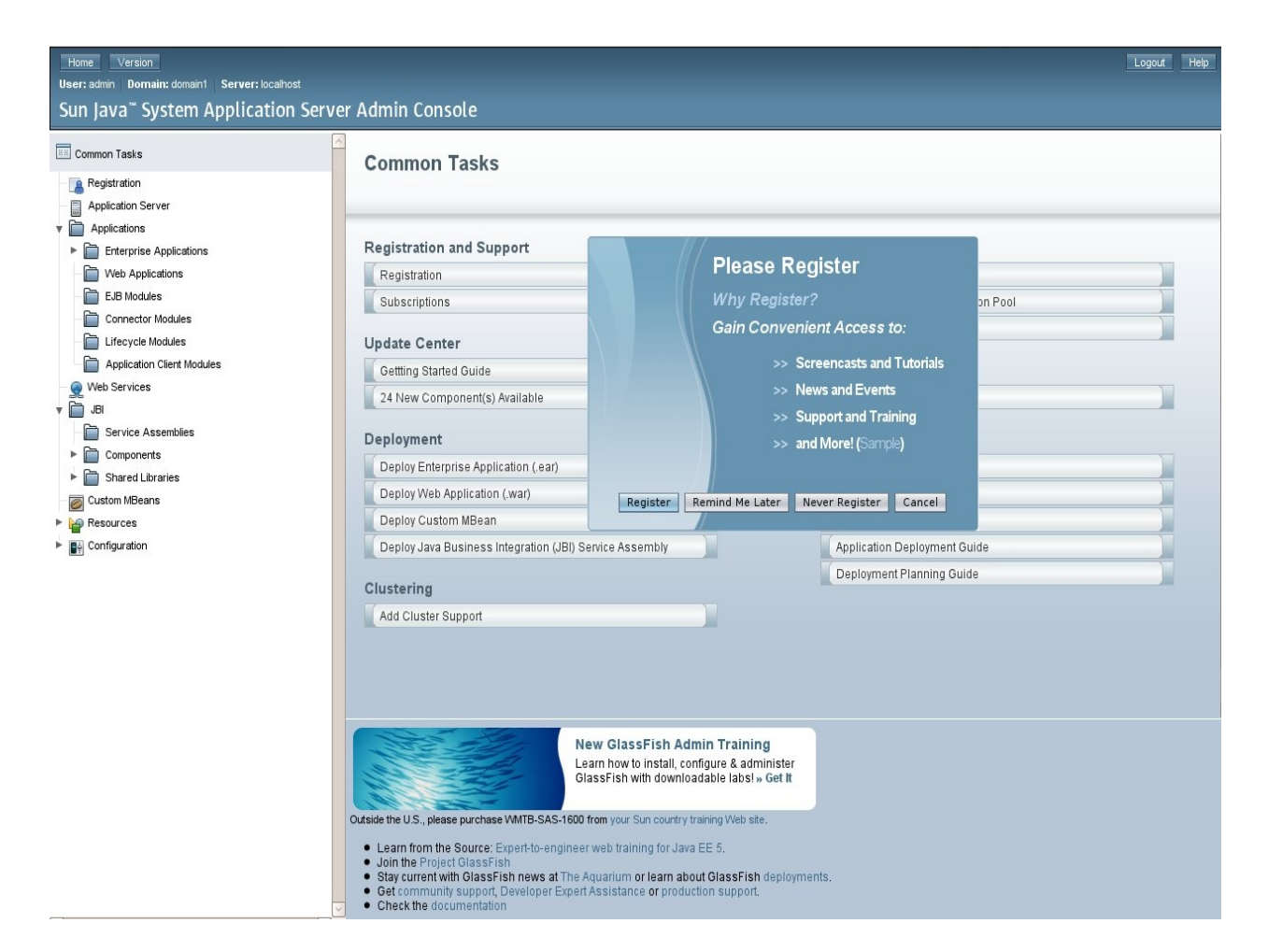

Figura 4.2: Tela inicial do Glassfish

# **Considerações finais**

A RENAPI agradece a você por ter instalado o SIGA-EDU! Sua participação no desenvolvimento desse Sistema é imprescindível!

Envie-nos um e-mail! Faça parte desta equipe colaborando com sugestões ou contando sua experiência. Assim poderemos tornar o SIGA-EDU um Sistema cada vez melhor!

Esperamos que o conteúdo deste manual possa realmente ter lhe auxiliado na instalação do SIGA-EDU. Se você encontrou problemas, possíveis erros ou gostaria de nos ajudar a melhorá-lo, envie um e-mail para suporte-edu@sigaept.renapi.org.

Gostaríamos ainda de lembrar que toda a documentação relativa ao uso dos módulos do SIGA-EDU está diponível em http://www.renapi.gov.br/sigaept/downloads/versoes.

Visite o portal da RENAPI e conheça outros projetos: http://www.renapi.gov.br.

SUA PARTICIPAÇÃO É MUITO IMPORTANTE PARA NÓS! =)

**OBRIGADO!** 

EQUIPE SIGA-EDU